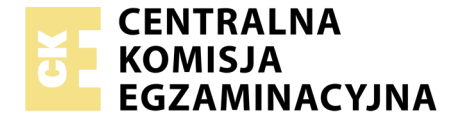

Nazwa kwalifikacji: Administrowanie sieciowymi systemami operacyjnymi i sieciami komputerowymi Oznaczenie kwalifikacji: EE.11 Numer zadania: 02 Wersja arkusza: SG

| Numer PESEL zdającego* | Wypełnia zdający | Miejsce na naklejkę z numerem<br>PESEL i z kodem ośrodka |
|------------------------|------------------|----------------------------------------------------------|
|                        |                  |                                                          |

EGZAMIN POTWIERDZAJĄCY KWALIFIKACJE W ZAWODZIE

Rok 2020 CZĘŚĆ PRAKTYCZNA

Czas trwania egzaminu: 150 minut

PODSTAWA PROGRAMOWA 2017

EE.11-02-20.06-SG

### Instrukcja dla zdającego

- 1. Na pierwszej stronie arkusza egzaminacyjnego wpisz w oznaczonym miejscu swój numer PESEL i naklej naklejkę z numerem PESEL i z kodem ośrodka.
- 2. Na KARCIE OCENY w oznaczonym miejscu przyklej naklejkę z numerem PESEL oraz wpisz:
  - swój numer PESEL\*,
  - oznaczenie kwalifikacji,
  - numer zadania,
  - numer stanowiska.
- 3. KARTĘ OCENY przekaż zespołowi nadzorującemu.
- 4. Sprawdź, czy arkusz egzaminacyjny zawiera 3 strony i nie zawiera błędów. Ewentualny brak stron lub inne usterki zgłoś przez podniesienie ręki przewodniczącemu zespołu nadzorującego.
- 5. Zapoznaj się z treścią zadania oraz stanowiskiem egzaminacyjnym. Masz na to 10 minut. Czas ten nie jest wliczany do czasu trwania egzaminu.
- 6. Czas rozpoczęcia i zakończenia pracy zapisze w widocznym miejscu przewodniczący zespołu nadzorującego.
- 7. Wykonaj samodzielnie zadanie egzaminacyjne. Przestrzegaj zasad bezpieczeństwa i organizacji pracy.
- 8. Jeżeli w zadaniu egzaminacyjnym występuje polecenie "zgłoś gotowość do oceny przez podniesienie ręki", to zastosuj się do polecenia i poczekaj na decyzję przewodniczącego zespołu nadzorującego.
- 9. Po zakończeniu wykonania zadania pozostaw rezultaty oraz arkusz egzaminacyjny na swoim stanowisku lub w miejscu wskazanym przez przewodniczącego zespołu nadzorującego.
- 10. Po uzyskaniu zgody zespołu nadzorującego możesz opuścić salę/miejsce przeprowadzania egzaminu.

### Powodzenia!

\* w przypadku braku numeru PESEL – seria i numer paszportu lub innego dokumentu potwierdzającego tożsamość

# Zadanie egzaminacyjne

Uruchom lokalną sieć komputerową. W tym celu wykonaj połączenie i konfigurację urządzeń sieciowych, serwera i stacji roboczej.

## Wykonaj połączenie urządzeń sieciowych.

1. Za pomocą kabli połączeniowych (patchcord) podłącz urządzenia zgodnie z poniższym schematem.

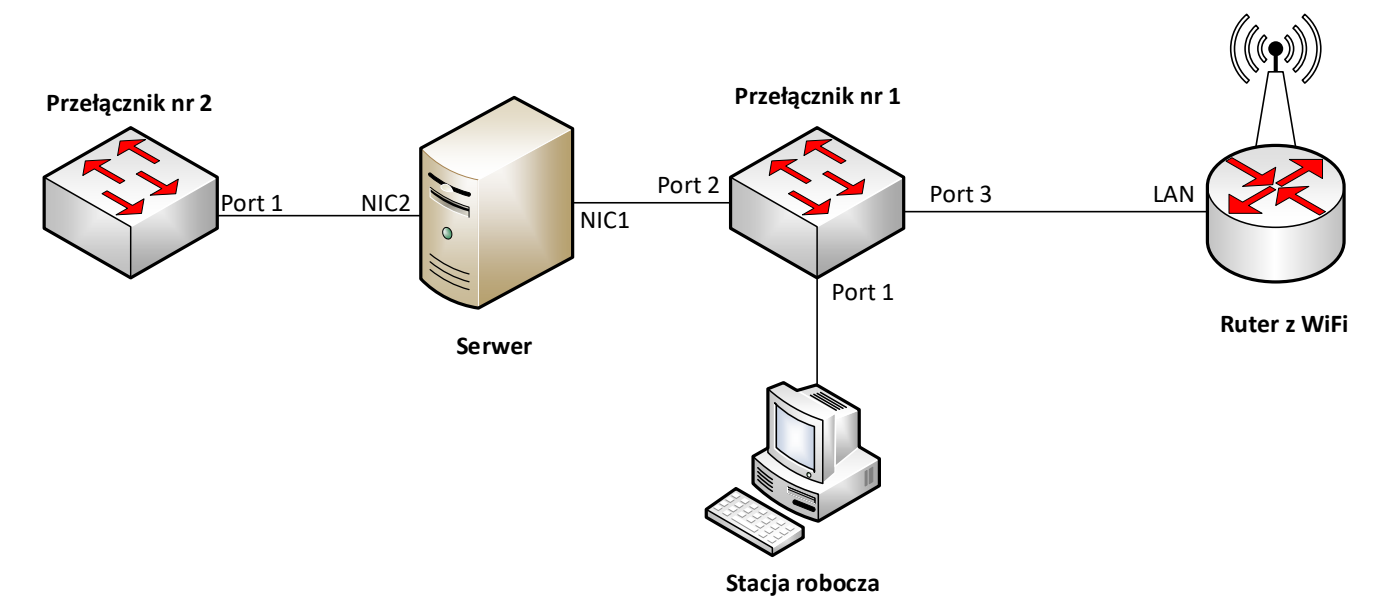

### UWAGA:

- urządzenia sieciowe pracują obecnie na ustawieniach fabrycznych zgodnie z dokumentacją, która jest dostępna na serwerze oraz stacji roboczej na pulpicie konta Administrator. Jeżeli urządzenie wymusi zmianę hasła ustaw na Q@wertyuiop
- hasło do konta Administrator serwera i stacji roboczej to Q@wertyuiop
- po zakończeniu wykonania zadania nie wyłączaj serwera oraz stacji roboczej.

## Skonfiguruj ruter z Wi-Fi.

- 2. Skonfiguruj router według poniższych zaleceń:
  - a. adres IP interfejsu LAN: 10.0.0.1/25
  - b. serwer DHCP włączony,
  - c. zakres dzierżawy DHCP 10.0.0.10 ÷ 10.0.0.100
  - d. rezerwacja adresu IP 10.0.0.100 dla karty sieciowej stacji roboczej,
  - e. adres IP interfejsu WAN: 88.88.88.1/30, brama domyślna 88.88.88.2, serwery DNS: 8.8.8.8, 8.8.4.4

### Skonfiguruj interfejsy sieciowe serwera i stacji roboczej.

- 3. Skonfiguruj pierwszy interfejs sieciowy serwera według poniższych zaleceń:
  - a. nazwa połączenia sieciowego: NIC1,
  - b. adres IP: 10.0.0.2/25
  - c. brama domyślna: adres IP routera,
  - d. serwer DNS: 127.0.0.1
- 4. Skonfiguruj drugi interfejs sieciowy serwera według poniższych zaleceń:
  - a. nazwa połączenia sieciowego: NIC2,
  - b. adres IP: 10.0.1.2/25
- 5. Skonfiguruj kablowy interfejs sieciowy stacji roboczej według poniższych zaleceń:
  - a. nazwa połączenia sieciowego: NIC,
    - b. uzyskaj adres IPv4 automatycznie (odnów dzierżawę),
    - c. serwer DNS: 10.0.0.2

6. Na serwerze za pomocą polecenia ping sprawdź komunikację z portem LAN routera oraz stacją roboczą.

UWAGA: Po wykonaniu powyższego polecenia zgłoś przewodniczącemu ZN, przez podniesienie ręki, gotowość do przeprowadzenia sprawdzenia komunikacji serwera z ruterem oraz stacją roboczą. Sprawdzenie wykonaj w obecności egzaminatora.

#### Skonfiguruj serwer usługi katalogowej.

- 7. Zmień nazwę serwera na serwer-x, gdzie x to numer stanowiska egzaminacyjnego.
- 8. Promuj serwer do roli kontrolera domeny. Utwórz nową domenę w nowym lesie o nazwie egzamin.local. Hasło dla konta Administrator trybu przywracania usług katalogowych ustaw na Q!wertyuiop

#### UWAGA: jeżeli będziesz musiał zmienić hasło konta Administrator, ustaw nowe hasło na Q!wertyuiop

- 9. Utwórz w domenie jednostkę organizacyjną Pracownicy.
- 10. W jednostce organizacyjnej **Pracownicy** utwórz konto użytkownika z poniższymi danymi:
  - Imię i nazwisko: Jan Kowalski
  - Nazwa logowania: **jkowalski**
  - Hasło docelowe: zaq1@WSX
- 11. Utwórz na serwerze folder  $\overline{C}$ : *Profile* i udostępnij pod nazwą zasobu **profile\$**.
- 12. Do utworzonego folderu ustaw uprawnienia sieciowe oraz zabezpieczenia tylko dla: Użytkownicy uwierzytelnieni Pelna Kontrola.
- 13. Użytkownikowi **jkowalski** ustaw ścieżkę profilu mobilnego zlokalizowanego w udostępnionym zasobie w folderze **jkowalski**.
- 14. Zmień nazwę stacji roboczej na stacja-x, gdzie x to numer stanowiska egzaminacyjnego.
- 15. Dodaj stację roboczą do domeny.
- 16. Utwórz w domenie jednostkę organizacyjną Komputery i przenieś tam obiekt stacji roboczej.
- 17. Zaloguj się na stacji roboczej na konto **jkowalski**, wyloguj się z zalogowanego konta.

#### Czas przeznaczony na wykonanie zadania wynosi 150 minut.

### Ocenie podlegać będą 4 rezultaty:

- wykonane połączenie fizyczne urządzeń,
- skonfigurowany ruter z Wi-Fi,
- skonfigurowane interfejsy sieciowe serwera i stacji roboczej,
- skonfigurowany serwer usługi katalogowej.